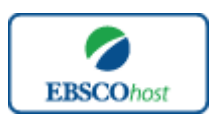

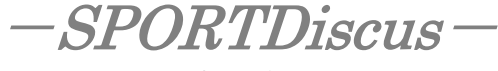

日本語ガイド

エブスコ SPORTDiscus へようこそ!

| • | <u>検索のヒント</u>               | p.1  |
|---|-----------------------------|------|
| • | 検索フィールドの定義                  | p.2  |
| • | 検索可能なフィールド                  | p.4  |
| • | <u>Thesaurus (シソーラス) 検索</u> | р.8  |
| • | Citation Matcher            | р.9  |
| • | <u>Indexes [インデックス検索]</u>   | p.10 |
| • | <u>著作権</u>                  | p.11 |
| • | <u>お問合せ先</u>                | p.11 |

#### 検索のヒント

以下は基本的な検索技術になります。膨大なデータから効率的に情報を得るためのヒントが網 羅されています。是非ご活用ください。

★ 注意:ストップワードにとして冠詞、前置詞、代名詞(例:`the`,`for`,`of`等)があります。 これらは検索時にはヒットいたしませんのでご注意ください。

### <u>論理演算子</u>

語句が一般的、または逆に特有過ぎる場合、効率よく検索が行えないことがあります。そのような場合は<AND・OR・NOT>の論理演算子を使って語句を繋ぎ、検索をすると、より一層、 効率的に情報を得ることができます。また<AND・OR・NOT>を使うことによって、検索結 果を限定・拡張ができます。

★ 検索フィールドの指定をしなければ検索キーワードは常にサイテーション、またはフルテ キストから検索されます。(フルテキストからも検索を行う場合は、検索の拡大=Expander で「全文からも検索」にチェックを入れます。)

#### AND 検索

#### heart rate AND exercise

⇒キーワード heart rate exercise exercis

OR 検索:

heart rate <u>OR</u> exercise

⇒キーワード heart rate <u>または</u> exercise を含むものがヒットします。

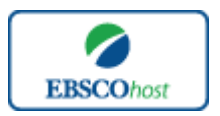

日本語ガイド

NOT 検索:

heart rate <u>NOT</u> exercise

⇒キーワード heart rate を含んだもの、しかし exercise は入らないものがヒットします。

## 括弧()を使った検索

括弧は検索順をコントロールする機能があります。 括弧なしでの検索では、原則、左から右へ キーワードが検索され、更に演算子 AND・NOT は、OR よりも優先されますが、括弧を使用す ることで、括弧でくくられたキーワードからはじめに検索することが出来ます。

下記の括弧を使った検索例では、まず括弧の中にある左のフレーズが最初に検索され、次にそ の検索結果を基として括弧の中、右にある2番目のフレーズが検索されます。

一般的な検索例: heart rate <u>OR</u> exercise <u>AND</u> endurance training <u>OR</u> treadmill 括弧を使った検索例: (heart rate <u>OR</u> exercise) <u>AND</u> (endurance training <u>OR</u> treadmill)

初めの「一般的な検索」では、まず "exercise <u>AND</u> endurance training"検索し、それに関 して "heart rate", "treadmill"が検索されます。

しかし、②の「括弧を使った検索」では、ヒットする記事、文献は "heart rate <u>OR</u> exercise" に関して、"endurance training <u>OR</u> treadmill"が検索されます。

検索フィールドの定義

以下は SPORTDiscus の検索フィールドの定義です。

| フィールド名            | 詳細                                                   |
|-------------------|------------------------------------------------------|
| Title             | タイトル(英語以外の言語については()に英語訳を併記)                          |
| Author            | 著者名(last name-first name or initial, middle name の順) |
| Corporate Author  | 共同著者名(政府、機関、協会、企業等も含む)                               |
| Conference        | 学会名(学会刊行物や議事録などに付加)                                  |
| Reviewed Item     | 著者、タイトル、出版社情報を含んだ書評情報                                |
| Source            | 出典                                                   |
| Series            | 書籍のシリーズ名                                             |
|                   | 出版された場所、または出版社                                       |
|                   | 出版された場所が不明な場合は"s.l." (sine loco)と明記。                 |
| Publisher         | 出版社が不明な場合は"s.n." (sine nomine)と明記。                   |
| Publication Year  | 出版年(フォーマットは YYYY で 4 桁)                              |
| Language          |                                                      |
| Original Language | (翻訳されたドキュメントの)オリジナル言語                                |

SPORTDiscus

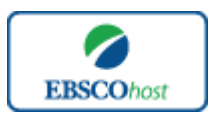

日本語ガイド

| Country of Publication | 出版国                                                |
|------------------------|----------------------------------------------------|
| Abstract               | 抄録(英語)                                             |
| Abstract(French)       | フランス語の抄録(アクセントマーク無し)                               |
| Abstract(Italian)      | イタリア語の抄録                                           |
| Abstract(Spanish)      | スペイン語の抄録(アクセントマーク無し)                               |
| Keywords               | キーワード                                              |
| Keywords(French)       | キーワードとしてまとめられた簡潔な内容(フランス語)                         |
| Keywords(Italian)      | キーワードとしてまとめられた簡潔な内容(イタリア語)                         |
| Keywords(Spanish)      | キーワードとしてまとめられた簡潔な内容(スペイン語)                         |
| Alternate Search Terms | シソーラスに入っていないテーマ                                    |
| Subject Classification | 6 桁からなる主題の分類コード                                    |
|                        | 関連文献のレコード番号                                        |
| Related Records        | (専攻論文などのレコード番号等 <id field="">)</id>                |
| Number of References   | 参考文献の数                                             |
| General Notes          | その他の情報等                                            |
| ISSN                   | ISSN                                               |
| ISBN                   | ISBN                                               |
| Web Address            | 出版社やその他 Websites の URL                             |
| Report Number(s)       | ERIC オーダー番号、また Dissertation Abstract 番号            |
| Database Subset        | SPORTDiscus に付随するデータベース・サブセット                      |
|                        | その他の番号:Library of Congress Catalogue Number、       |
|                        | Canadian Library of Congress Catalogue Number,     |
|                        | Participant Document Number、Serial ID Number、SIRLS |
| Other Numbers          | Document Number、SIRLS ID Number など                 |
| SIRC Holdings          | 記事番号(article number)や SIRC コレクション収録フ               |
| Information            | ルテキストの所在、および他のインデックス情報                             |
| SIRCExpress Order      | SPORTExpress のドキュメント・デリバリー注文番号                     |
| Number                 | (全文情報を得る為のリンク)                                     |
| Document Information   | ドキュメント情報(出版物のタイプ、レベルや Update Code)                 |
| Accession Number       | アクセッション番号                                          |

検索可能なフィールド

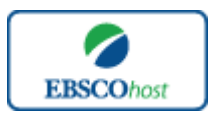

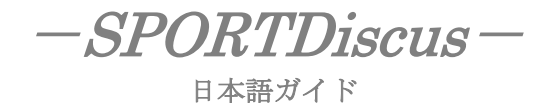

検索を始める前に、どのフィールドについて検索を実行するか、詳しい設定ができます。

★検索するフィールドをドロップダウン・メニューで Default Field に設定すると、自動的に Title, Author, Corporate Author, Conference, Source, Publisher, Abstract, Keywords, Subject Classification, and Handicapped Codes 等、全てのフィールドを同時に検索します。

検索には[Word Indexed]検索と[Phrase Indexed]検索があります

- ★ [Word Indexed]——語検索(部分一致するものを検索します)
- ★ [Phrase Indexed]——句検索(完全−致するものを検索します)

## <<SPORTDiscus の検索フィールド>> ※ タグの入力は全て大文字で行って下さい

| タグ | 詳細                                          | 例                                  |
|----|---------------------------------------------|------------------------------------|
|    | English Abstract Available [Phrase Indexed] |                                    |
| AA | 英語の抄録の有無を限定して検索(Y=Yes, N=No)                | <b>АА</b> у                        |
|    | Abstract [Word Indexed]                     |                                    |
| AB | 抄録から検索                                      | AB heart rate                      |
|    | Accession Number[Phrase Indexed]            |                                    |
| AN | ドキュメントに付与された固有の識別番号から検索                     | <b>AN</b> 10000983                 |
|    | Author [Word Indexed]                       |                                    |
|    | 著者(last name→first name またはイニシャルの順)         | AU West or                         |
| AU | から部分一致で検索                                   | <b>AU</b> West, T.                 |
| BR | Book Review Source [Phrase Indexed]         | <b>BR</b> SPHs <sup>-</sup> 668659 |
|    | Corporate Author[Word Indexed]              |                                    |
| CA | 共同著者から検索                                    | CA Gymnastics Federation           |
|    | Conference [Word Indexed]                   |                                    |
| CN | 学会/会議名から検索                                  | <b>CN</b> World Congress           |
|    | Country of Publication [Word Indexed]       |                                    |
|    | 出版された国から検索(「検索条件の限定」項目では、                   |                                    |
|    | 下記の国から選択することが出来ます)                          |                                    |
|    | • Australia                                 |                                    |
|    | • Canada                                    |                                    |
|    | • Finland                                   |                                    |
|    | France     Commony Endered Ponyhlic of      |                                    |
|    | Germany, rederal Republic of     Italy      |                                    |
|    | <ul> <li>Switzerland</li> </ul>             |                                    |
|    | United Kingdom                              |                                    |
|    | United States                               |                                    |
| СҮ |                                             | CY Mexico                          |
|    | Descriptors (English) [Phrase Indexed]      |                                    |
| DE | │                                           | <b>DE</b> abdomen                  |

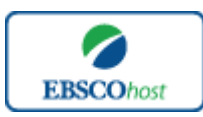

# 日本語ガイド

|                                  | Descriptors French [Word Indexed]                                                                                                    |                                                                                                    |
|----------------------------------|----------------------------------------------------------------------------------------------------|----------------------------------------------------------------------------------------------------|
| DF                               | フランス語キーワードから検索                                                                                                    | <b>DF</b> education                                                                                           |
|                                  | Descriptors Italian [Word Indexed]                                                                                                    |                                                                                                    |
| DI                               | イタリア語キーワードから検索                                                                                                    | <b>DI</b> ciclismo                                                                                            |
|                                  | Descriptors Spanish [Word Indexed]                                                                                                    |                                                                                                    |
| DS                               | スペイン語キーワードから検索                                                                                                    | <b>DS</b> gimnasia                                                                                            |
|                                  | Publication Date [Numerically Indexed]                                                                                                    |                                                                                                    |
| DT                               | 出版年、形式 YYYY(4 桁の数字)から検索                                                                                                    | <b>DT</b> 1998-1999                                                                                           |
|                                  | Abstract French [Word Indexed]                                                                                                    |                                                                                                    |
| FE                               | フランス語の抄録から検索                                                                                                    | <b>FE</b> hockey sur glace                                                                                    |
|                                  | Full Text Available [Phrase Indexed]                                                                                                    |                                                                                                    |
| FT                               | 全文情報を持つ論文に限定して検索(Y=Yes, N=No)                                                                                                    | FT N                                                                                                    |
|                                  | Abstract German [Word Indexed]                                                                                                    |                                                                                                    |
| GA                               | ドイツ語の抄録から検索                                                                                                    | GA Olympischen Spielen                                                                                        |
|                                  | Abstract Italian [Word Indexed]                                                                                                    |                                                                                                    |
| IA                               | イタリア語の抄録から検索                                                                                                    | IA sci alpino                                                                                                 |
|                                  | ISBN[Phrase Indexed]                                                                                                    |                                                                                                    |
| IB                               | ISBN で検索                                                                                                    | <b>IB</b> 0126050600                                                                                          |
|                                  | Issue [Phrase Indexed]                                                                                                    |                                                                                                    |
| IP                               | │ 雑誌の号から検索                                                                                                    | <b>IP</b> 1                                                                                                   |
|                                  | ISSN [Phrase Indexed]                                                                                                    |                                                                                                    |
| - ~                              |                                                                                                    |                                                                                                    |
| IS                               | ISSN(ハイフン無) で検索                                                                                                    | <b>IS</b> 10638652                                                                                            |
| IS                               | ISSN(ハイフン無)で検索<br>Keywords [Word Indexed]                                                                                                    | IS 10638652                                                                                                   |
| IS<br>KW                         | ISSN(ハイフン無)で検索<br><b>Keywords</b> [Word Indexed]<br>著者によるキーワードから検索                                                                                                    | IS 10638652<br>KW sport                                                                                       |
| IS<br>KW                         | ISSN(ハイフン無)で検索<br>Keywords [Word Indexed]<br>著者によるキーワードから検索<br>Language [Word Indexed]                                                                                                    | IS 10638652<br>KW sport                                                                                       |
| IS<br>KW                         | ISSN(ハイフン無)で検索<br>Keywords [Word Indexed]<br>著者によるキーワードから検索<br>Language [Word Indexed]<br>ドキュメントが書かれた言語を指定して検索                                                                                                    | IS 10638652<br>KW sport                                                                                       |
| IS<br>KW                         | ISSN(ハイフン無)で検索         Keywords [Word Indexed]         著者によるキーワードから検索         Language [Word Indexed]         ドキュメントが書かれた言語を指定して検索         ・English 英語       ・French フランス語         Output に、人口で語                                                                                                    | IS 10638652<br>KW sport                                                                                       |
| IS<br>KW                         | ISSN(ハイフン無)で検索         Keywords [Word Indexed]         著者によるキーワードから検索         Language [Word Indexed]         ドキュメントが書かれた言語を指定して検索         ・English 英語       ・French フランス語         ・German ドイツ語       ・Italian イタリア語         Provide 日かス語       ・Conside スペイン語                                                                                                    | IS 10638652<br>KW sport                                                                                       |
| IS<br>KW<br>LA                   | ISSN(ハイフン無)で検索         Keywords [Word Indexed]         著者によるキーワードから検索         Language [Word Indexed]         ドキュメントが書かれた言語を指定して検索         ・ English 英語       ・ French フランス語         ・ German ドイツ語       ・ Italian イタリア語         ・ Russian ロシア語       ・ Spanish スペイン語                                                                                                    | IS 10638652<br>KW sport<br>LA French                                                                          |
| IS<br>KW<br>LA                   | ISSN(ハイフン無)で検索         Keywords [Word Indexed]         著者によるキーワードから検索         Language [Word Indexed]         ドキュメントが書かれた言語を指定して検索         ・ English 英語       ・ French フランス語         ・ German ドイツ語       ・ Italian イタリア語         ・ Russian ロシア語       ・ Spanish スペイン語         Material Type [Phrase Indexed]         ドキュメントの形式から始声                                                                                                    | IS 10638652<br>KW sport<br>LA French                                                                          |
| IS<br>KW<br>LA                   | ISSN(ハイフン無)で検索         Keywords [Word Indexed]         著者によるキーワードから検索         Language [Word Indexed]         ドキュメントが書かれた言語を指定して検索         ・ English 英語       ・ French フランス語         ・ German ドイツ語       ・ Italian イタリア語         ・ Russian ロシア語       ・ Spanish スペイン語         Material Type [Phrase Indexed]         ドキュメントの形式から検索。         Electronic:電子体                                                                                                    | IS 10638652<br>KW sport<br>LA French                                                                          |
| IS<br>KW<br>LA<br>MT             | ISSN(ハイフン無)で検索         Keywords [Word Indexed]         著者によるキーワードから検索         Language [Word Indexed]         ドキュメントが書かれた言語を指定して検索         ・ English 英語       ・ French フランス語         ・ German ドイツ語       ・ Italian イタリア語         ・ Russian ロシア語       ・ Spanish スペイン語         Material Type [Phrase Indexed]         ドキュメントの形式から検索。         Electronic=電子体、Print-冊子体         Language of Origin [Word Indexed]                                                                                                    | IS 10638652<br>KW sport<br>LA French<br>MT print                                                              |
| IS<br>KW<br>LA<br>MT             | ISSN(ハイフン無)で検索         Keywords [Word Indexed]         著者によるキーワードから検索         Language [Word Indexed]         ドキュメントが書かれた言語を指定して検索         · English 英語       · French フランス語         · German ドイツ語       · Italian イタリア語         · Russian ロシア語       · Spanish スペイン語         Material Type [Phrase Indexed]       ドキュメントの形式から検索。         Electronic-電子体、Print-冊子体       Language of Origin [Word Indexed]         翻訳された雑誌論文のオリジナルの言語から検索。       1000000000000000000000000000000000000                                                                           | IS 10638652<br>KW sport<br>LA French<br>MT print<br>OL German                                                 |
| IS<br>KW<br>LA<br>MT<br>OL       | ISSN(ハイフン無)で検索         Keywords [Word Indexed]         著者によるキーワードから検索         Language [Word Indexed]         ドキュメントが書かれた言語を指定して検索         ・ English 英語       ・ French フランス語         ・ German ドイツ語       ・ Italian イタリア語         ・ Russian ロシア語       ・ Spanish スペイン語         Material Type [Phrase Indexed]       ドキュメントの形式から検索。         Electronic=電子体、Print+冊子体       Language of Origin[Word Indexed]         翻訳された雑誌論文のオリジナルの言語から検索。         Publisher: Place of Publication [Word Indexed]                                                                 | IS 10638652<br>KW sport<br>LA French<br>MT print<br>OL German<br>PB McGraw-Hill or PB                         |
| IS<br>KW<br>LA<br>MT<br>OL<br>PB | ISSN(ハイフン無)で検索Keywords [Word Indexed]著者によるキーワードから検索Language [Word Indexed]ドキュメントが書かれた言語を指定して検索・ English 英語・ French フランス語・ German ドイツ語・ Italian イタリア語・ Russian ロシア語・ Spanish スペイン語Material Type [Phrase Indexed]ドキュメントの形式から検索。Electronic-電子体、Print-冊子体Language of Origin[Word Indexed]翻訳された雑誌論文のオリジナルの言語から検索。Publisher; Place of Publication [Word Indexed]出版社名または専攻論文の出版場所から検索。                                                                                                    | IS 10638652<br>KW sport<br>LA French<br>MT print<br>OL German<br>PB McGraw-Hill or PB<br>Boston               |
| IS<br>KW<br>LA<br>MT<br>OL<br>PB | ISSN(ハイフン無)で検索Keywords [Word Indexed]著者によるキーワードから検索Language [Word Indexed]ドキュメントが書かれた言語を指定して検索・ English 英語・ English 英語・ French フランス語・ German ドイツ語・ Italian イタリア語・ Russian ロシア語・ Spanish スペイン語Material Type [Phrase Indexed]ドキュメントの形式から検索。Electronic・電子体、Print・冊子体Language of Origin[Word Indexed]翻訳された雑誌論文のオリジナルの言語から検索。Publisher; Place of Publication [Word Indexed]出版社名または専攻論文の出版場所から検索。Publication Type [Phrase Indexed]                                                                                                    | IS 10638652<br>KW sport<br>LA French<br>MT print<br>OL German<br>PB McGraw-Hill or PB<br>Boston               |
| IS<br>KW<br>LA<br>MT<br>OL<br>PB | ISSN(ハイフン無)で検索Keywords [Word Indexed]著者によるキーワードから検索Language [Word Indexed]ドキュメントが書かれた言語を指定して検索・English 英語・French フランス語・German ドイツ語・Italian イタリア語・Russian ロシア語・Spanish スペイン語Material Type [Phrase Indexed]ドキュメントの形式から検索。Electronic・電子体、Print・冊子体Language of Origin [Word Indexed]翻訳された雑誌論文のオリジナルの言語から検索。Publisher; Place of Publication [Word Indexed]出版社名または専攻論文の出版場所から検索。Publication Type [Phrase Indexed]出版物のタイプを指定して検索(下記参照)                                                                                                    | IS 10638652<br>KW sport<br>LA French<br>MT print<br>OL German<br>PB McGraw-Hill or PB<br>Boston               |
| IS<br>KW<br>LA<br>MT<br>OL<br>PB | ISSN(ハイフン無)で検索Keywords [Word Indexed]著者によるキーワードから検索Language [Word Indexed]ドキュメントが書かれた言語を指定して検索・ English 英語・ English 英語・ French フランス語・ German ドイツ語・ Italian イタリア語・ Russian ロシア語・ Spanish スペイン語Material Type [Phrase Indexed]ドキュメントの形式から検索。Electronic-電子体、Print-冊子体Language of Origin[Word Indexed]翻訳された雑誌論文のオリジナルの言語から検索。Publisher; Place of Publication [Word Indexed]出版社名または専攻論文の出版場所から検索。Publication Type [Phrase Indexed]出版物のタイプを指定して検索(下記参照)A - Audiocassette                                                                                                | IS 10638652<br>KW sport<br>LA French<br>MT print<br>OL German<br>PB McGraw-Hill or PB<br>Boston               |
| IS<br>KW<br>LA<br>MT<br>OL<br>PB | ISSN(ハイフン無)で検索Keywords [Word Indexed]著者によるキーワードから検索Language [Word Indexed]ドキュメントが書かれた言語を指定して検索・English 英語・French フランス語・German ドイツ語・Italian イタリア語・Russian ロシア語・Spanish スペイン語Material Type [Phrase Indexed]ドキュメントの形式から検索。Electronic・電子体、Print・冊子体Language of Origin[Word Indexed]翻訳された雑誌論文のオリジナルの言語から検索。Publisher; Place of Publication [Word Indexed]出版社名または専攻論文の出版場所から検索。Publication Type [Phrase Indexed]出版物のタイプを指定して検索(下記参照)A・AudiocassetteB・Book Analytic                                                                                                    | IS 10638652<br>KW sport<br>LA French<br>MT print<br>OL German<br>PB McGraw-Hill or PB<br>Boston<br>PT B       |
| IS<br>KW<br>LA<br>MT<br>OL<br>PB | ISSN(ハイフン無) で検索<br>Keywords [Word Indexed]<br>著者によるキーワードから検索<br>Language [Word Indexed]<br>ドキュメントが書かれた言語を指定して検索<br>· English 英語 · French フランス語<br>· German ドイツ語 · Italian イタリア語<br>· Russian ロシア語 · Spanish スペイン語<br>Material Type [Phrase Indexed]<br>ドキュメントの形式から検索。<br>Electronic-電子体、Print-冊子体<br>Language of Origin[Word Indexed]<br>翻訳された雑誌論文のオリジナルの言語から検索。<br>Publisher; Place of Publication [Word Indexed]<br>出版社名または専攻論文の出版場所から検索。<br>Publication Type [Phrase Indexed]<br>出版物のタイプを指定して検索(下記参照)<br>A · Audiocassette<br>B · Book Analytic<br>C · CD-ROM | IS 10638652<br>KW sport<br>LA French<br>MT print<br>OL German<br>PB McGraw-Hill or PB<br>Boston<br>PT B<br>or |

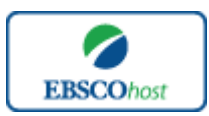

日本語ガイド

|    | F - Microforms                                      |                            |
|----|-----------------------------------------------------|----------------------------|
|    | M - Monograph or government document                |                            |
|    | P - Serial Publication                              |                            |
|    | R - Book Review                                     |                            |
|    | S - Journal article                                 |                            |
|    | T - Thesis or dissertation                          |                            |
|    | U – URL                                             |                            |
|    | V - Videocassette                                   |                            |
|    | ※AND, OR, NOT 検索する際は、語句をクォーテー                       |                            |
|    | ション・マーク(")で囲って下さい。                                  |                            |
|    | 例) PT "Computer disk or diskette"                   |                            |
|    | Report Number [Word Indexed]                        |                            |
|    | ERIC の Order Number、または Dissertation Abstract       |                            |
| RE | Number から検索。                                        | <b>RE</b> ED260067         |
|    | Book Reviews [Word Indexed]                         |                            |
| RW | 書評から検索。                                             | <b>RW</b> creating rubrics |
|    | Abstract Spanish [Word Indexed]                     | 0                          |
| SA | スペイン語の抄録から検索。                                       | SA cardiaca                |
|    | Database Subset [Phrase Indexed]                    |                            |
|    | 1~2 文字のアルファベットか、SPORTDiscus の                       |                            |
|    | 付随データベース名を指定して検索。                                   |                            |
|    | A - Recreation and Leisure                          |                            |
|    | AF - AAFLA                                          |                            |
|    | <b>BR</b> - SIBRADID Database, Sistema Brasileiro   |                            |
|    | de Decumentacao e Informacao desportiva             |                            |
|    | <b>C</b> - Coaching Association of Canada Documents |                            |
|    | F - Sport Canada Applied Research Grant             |                            |
|    | Program/Fitness Canada                              |                            |
|    | H - Handicapped/Disabled Sport and Recreation       |                            |
|    | Documents                                           |                            |
|    | <b>ID</b> - Indexing Partner Contribution           |                            |
|    | N - National Coaching Certification Program         |                            |
|    | of Canada                                           |                            |
|    | <b>ON</b> - Recreation Research Report              |                            |
|    | <b>SH</b> - Sport History Project (Gretchen Ghent)  |                            |
|    | <b>SR</b> - SIRLS Database                          |                            |
|    | <b>T</b> - Translated Document                      |                            |
|    | HE - Heracles Database                              |                            |
|    | <b>OL</b> - Olympic Museum Library Database         |                            |
|    | AT - Atlantes Database                              |                            |
|    | <b>P</b> - Passor bibliography                      | SB SR                      |
|    | <b>RE</b> - Peer Reviewed or Refereed               | or                         |
| SB | SW - Grosse Adapted Aquatics Database               | <b>SB</b> SIRLS Database   |

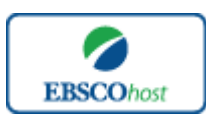

### 日本語ガイド

|               | *文字テキストで複数を選んで AND, OR, NOT 検索す          |                            |
|---------------|------------------------------------------|----------------------------|
|               | る場合はクオーテーション・マークを使います。                   |                            |
|               | 例) SB "Recreation and leisure Documents" |                            |
|               | Source [Word Indexed]                    |                            |
|               | 出版物に関する Source (タイトル、出版社、出版日、巻、          |                            |
| SO            | 号、Editor)から検索。                           | <b>SO</b> racing           |
|               | Start Page [Phrase Indexed]              |                            |
| $\mathbf{SP}$ | 論文記事の開始ページから検索。                          | <b>SP</b> 15               |
|               | Subjects (Descriptors) [Word Indexed]    |                            |
| SU            | 論文記事のサブジェクトから検索。                         | <b>SU</b> olympics         |
|               | Title [Word Indexed]                     |                            |
| TI            | レコードのタイトルから検索。                           | <b>TI</b> physical fitness |
|               | All fields [Word Indexed]                |                            |
| ТХ            | すべてのフィールドから検索。                           | <b>TX</b> health           |
|               | <b>Update</b> [Date Indexed]             |                            |
| UD            | 更新日付から検索。                                | <b>UD</b> 200107           |
|               | Volume [Phrase Indexed]                  |                            |
| VI            | 雑誌の巻から検索。                                | <b>VI</b> 3                |

\_\_\_\_\_

# その他の検索方法

*SPORTDiscus* は、<u>キーワード検索(Advanced Search と Basic Search)のほか</u>、<u>Thesaurus[シ</u> <u>ソーラス]検索</u>、<u>Citation Matcher</u>、<u>Indexes [インデックス検索]</u>の3つの中から検索方法を選択 することができます。

| 新規検索  | シソーラス | Citation Matcher  | インデックス検索 |               |         |
|-------|-------|-------------------|----------|---------------|---------|
| EBSCO | 検索中   | : SPORTDiscus  デー | タベース選択   | フィールドの選択(オブ ▼ | 検索クリア ? |
|       | AND   | •                 |          | フィールドの選択(オブ ▼ |         |

------

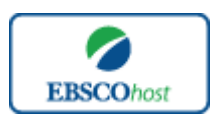

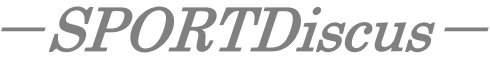

日本語ガイド

# Thesaurus[シソーラス]検索

画面上部にある青色のバーの中から、**Thesaurus**[シソーラス]を選択して下さい。 シソーラス検索画面(下図参照)へ移動します。

| 検索中:Sp  | rfts Thesaurus                                                     |    |
|---------|--------------------------------------------------------------------|----|
|         |                                                                    |    |
| ◎ 次で始ま  | る用語 ● 次を含む用語 ● 関連度ランク                                              |    |
| ページ: (前 |                                                                    |    |
| 用語を選択し  | 、次の条件で検索に追加する: OR ▼ 追加                                             | 拡張 |
| (用語をクリ  | ックすると、詳維が表示されます)                                                   |    |
|         | AAAD Basketball Tournament                                         |    |
|         | AAAD National Basketball Tournament Use AAAD Basketball Tournament |    |
|         | ABANDON-ship food packets Use SURVIVAL & emergency rations         |    |
|         | ABARTH automobiles                                                 |    |
|         | ABDOMEN                                                            |    |
|         | ABDOMEN Hernia Use HERNIA                                          |    |
|         | ABDOMEN Muscles Use ABDOMINAL muscles                              |    |
|         | ABDOMINAL cavity Use ABDOMEN                                       |    |

アルファベット順に並んでいるリストの中から検索したい用語(サブジェクト)を選び、ボック スにチェックを入れ、Add [追加]ボタンをクリックして下さい。(※AND/OR/NOT を使った検 索の限定・拡張も可能です)

※ シソーラス用語横の **Explode** [拡張] にチェックをつけると、その用語に関連した広義の 単語についても検索式に反映します。

選択した用語が検索式に反映されますので、Search [検索]をクリックし、データベースの検索 を行ってください。その後は、基本的な検索方法と同じです。

| 規税索 シソーラス Citation Matcher インデックス検索                                                              | サインイン 🤷 フォルダ ユーザー設定 言語・ ヘルプ |
|--------------------------------------------------------------------------------------------------|-----------------------------|
| 株示中: SPORTDiscus  データベース選択<br>DE "RUNNING Equipment & supplies" OR DE "RUNN ×<br>基本核本 詳細報本 1株 位田 | EBSCO                       |
| 檢索中 : Sports Thesaurus<br>running                                                                |                             |
| <ul> <li>● 次で始まる用語</li> <li>● 次を含む用語</li> <li>● 関連度 ()</li> <li>マージ:(前へ ) 次へ)</li> </ul>         | 複数の用語を選択する時は、               |
| 用語を選択し、次の条件で検索に追加する: OR  ▼  追加                                                                   | ドロップダウン・メニューから              |
| (用語をクリックすると、詳細が表示されます)                                                                           | AND - OD - NOT た深/ で タ田     |
| RUNNING                                                                                          | AND · UK · NUI を送んで、谷田      |
| RUNNING (Baseball) Use BASE running (Baseball)                                                   | 語を繋ぐことも可能です。                |
| RUNNING Accidents & injuries Use RUNNING injuries                                                | 旧と柔くことの可能です。                |
| RUNNING coaching                                                                                 |                             |
| RUNNING - Equipment & supplies                                                                   | ✓                           |
| RUNNING Physiological aspects                                                                    |                             |
| RUNNING Psychological aspects                                                                    |                             |
| RUNNING Records                                                                                  |                             |

なお、各用語をクリックすることで、その単語の意味 (Scope Note)、広義語 (Broader Terms)・ 狭義語 (Narrower Terms)、また関連のあるシソーラス(Related Terms)などが表示されます。

| RUNNING Training |                                                                                                    |  |
|------------------|----------------------------------------------------------------------------------------------------|--|
| Scope Note       | Here are entered general works on physical training involving running. Works specifically addressing training for running in<br>races are entered under "Running races Training." [EPC] |  |
| Broader Terms    | PHYSICAL training & conditioning                                                                                                    |  |
| Narrower Terms   | FARTLEK training                                                                                                    |  |
|                  | JOGGING Training                                                                                                    |  |
|                  | MARATHON running Training                                                                                                    |  |
|                  | RUNNING races Training                                                                                                    |  |
|                  | SPRINTING Training                                                                                                    |  |
| Related Terms    | RUNNING                                                                                                    |  |
|                  |                                                                                                    |  |

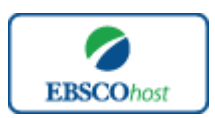

また、シソーラス用語そのものの検索は検索ボックスの中に検索したい用語/キーワードを入力し、Browse[検索]ボタンをクリックすることで行います。

| running |  | 検索 |
|---------|--|----|
|         |  |    |

この時、検索ボックスの下にある Term Begins With [次で始まる用語] (入力したキーワードで テーマが始まるもの)、Term Contains [次を含む用語] (入力したキーワードが含まれている もの)、Relevancy Ranked [関連度ランク] (入力したキーワードに関連があるもの)のオプシ ョンを選択することで、検索モードを切り替えることが可能です。

次の画面で Hit したシソーラス用語が出てきます。その中から必要なものにチェックを入れて Add [追加]ボタンをクリックして下さい。(AND/OR/NOT を使った検索の限定・拡張も可能です)

### Citation Matcher 検索

★ 求めたい論文について、手元にある情報が「雑誌名と著者名しか分からない」「タイトルと出版年 しか分からない」など、部分的、もしくは限られている場合は、Citation Matcher 機能を使うこと で、効率的に求める論文を検索することが出来ます。

検索画面の上部、青色のバー内から、Citation Matcher をクリックして下さい。

| Citation Matcher | リセット<br>サポートされていますが、ブール演算子 (AND、OR、NOT) またはフィールド タグ (AN、PMID など) はサポートされていません。 |
|------------------|--------------------------------------------------------------------------------|
| 出版物 *            | 日付<br>日村のわかっている部分を入力してください (例: 2007)                                           |
| 巻                | 号                                                                              |
| 開始ページ            | 著者 *                                                                           |
| タイトル             | <b>登録番号</b>                                                                    |
|                  | 検索                                                                             |

検索画面(前ページ図)に移動後、Publication[出版物] · Date[日付] · Volume[巻] · Issue[号] · Start Page[開始ページ] · Author[著者] · Title[タイトル] · Accession Number[登録番号]の各項目のうち、手元にある情報(全て入力する必要はありません)を入力し Search[検索]ボタンをクリックして下さい。検索結果が表示されます。

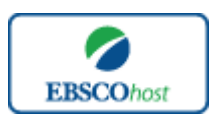

日本語ガイド

# Indexes[インデックス検索]

画面上部にある青色のバーの中から、**Indexes[インデックス検索]**を選択して下さい。 インデックス検索画面へ移動します。

まず Browse an Index [インデックスのブラウズ] のドロップダウン・メニューの中から検索 したい Index の分類を設定します。次に Browse for [ブラウズ] の中にキーワードを入力し、 Browse [検索]ボタンをクリックしてください

| インデックス検索              |                                                                                                    |   | インデックス検索                                                |
|-----------------------|----------------------------------------------------------------------------------------------------|---|---------------------------------------------------------|
| インデックスのブラウズ:<br>ブラウズ: | 選択<br>発生<br>Author<br>Company Entity<br>Corporate Author<br>Country<br>Document Type<br>Geographic Subject<br>Journal Title<br>Keywords<br>Language<br>Publication Year<br>Publication Year<br>Publication Yearson/Team<br>Subject Person/Team<br>Subjects All | 5 | インデックスのブラウズ: Journal Title  ・ 検索<br>ブラウズ: rehabiliation |

次の画面で Hit した Term が出てきますので、その中から必要なものにチェックを入れて Add [追加]ボタンをクリックして下さい。(AND/OR/NOT を使った検索の限定・拡張も可能です) 選択した用語が検索式に反映されますので、以降は基本的な検索方法と同様、Search [検索]を クリックして下さい。

| 新規検索 シソーラス Citation Matcher インデックス検索                                                                                                    | サインイン 📹 フォルダ ユーザー設定 言語・ ヘルプ                                         |
|----------------------------------------------------------------------------------------------------|---------------------------------------------------------------------|
| 後常中:SPORTDiscus データベース選択<br>(ZJ "rehabilitation digest") × 使者<br>る本後来 詳細後来 後点 守                                                                                                    | EBSCO                                                               |
| <ul> <li>ヘンデックス検索</li> <li>ヘンデックスのプラウズ: Journal Tile ・ ) 状態の</li> <li>プラウズ: [rehabilitation</li> <li>ページ:(前へ) 法へ &gt;</li> <li>用語を選択(核熱可)して、法の条件で検索に追加する: σ ・ ) 追加</li> <li> <b>用語</b></li> </ul> | 複数の用語を選択する時は、<br>ドロップダウンメニューから<br>AND・OR・NOTを選んで、各用<br>語を繋ぐことも可能です。 |
|                                                                                                    | 40                                                                  |
| 🔲 rehabilitation counseling bulletin                                                                                                    | 1                                                                   |
| ✓ regabilitation digest                                                                                                    | 34                                                                  |
| rehabilitation in canada                                                                                                    | 1                                                                   |
| C rehabilitation literature                                                                                                    | 15                                                                  |
| rehabilitation nursing                                                                                                    | 1                                                                   |

また、Index 検索はキーワード検索の画面上で、Index タグを使って検索することができます。

(キーワード検索で Index タグを使ってフィールド限定検索をする際、デフォルト設定は未設 定のままにしてください。)

SPORTDiscus で認証されている Index のタグは、以降に示されているものになります。

Index タグは全てアルファベットの **Z** から始まります。 (例: "**ZA**" for Author)

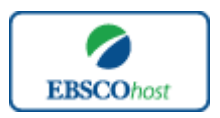

日本語ガイド

| ZA            | Author                  |
|---------------|-------------------------|
| ZQ            | Bibliography Code       |
| ZO            | <b>Corporate</b> Author |
| ZY            | Country                 |
| ZT            | Document Type           |
| ZH            | Handicapped Codes       |
| ZJ            | Journal Title           |
| $\mathbf{ZL}$ | Language                |
| ZV            | Level                   |
| ZB            | Publisher               |
| ZU            | Keywords-All            |
| ZR            | <b>Publication Year</b> |

# 著作権について

SPORTDiscus の著作権は EBSCO 社にあります。データのダウンロードは個人研究目的のみ 可能です。データベースの使用は個人的・非営利的なものに限ります。

# お問合せは下記まで

EBSCO Information Services Japan 株式会社(エブスコ) 〒164-0001 東京都中野区中野 2-19-2 中野第ⅠOS ビル3階 TEL: 03-5342-0701 FAX: 03-5342-0701 E-mail: jp-ebscohost@ebsco.com